# 予約方法別 の 操作説明

施設予約

ユーザー名

○ 文化施設予約トップページ ○ 予約一覧 ○ 利用者情報変更 ○ 利用規約 ○ 利用マニュアル ○ □ クアウト

## ◆ 文化施設の予約方法選択 ◆ ◆

ログインしました。

公共施設を利用するための予約や空き状況の確認ができます。

|~4ページを参照

| 使用する「施設」から予約                                                                                  | 使用する「日」から予約                                                                   |
|-----------------------------------------------------------------------------------------------|-------------------------------------------------------------------------------|
| <ul> <li>《この予約方法が適している方》</li> <li>・利用したい施設が決まっている</li> <li>・同じ施設(部屋)を、複数の日で一括予約したい</li> </ul> | (この予約方法が適している方) <ul> <li>利用したい日が決まっている</li> <li>同じ日に、複数の部屋を一括予約したい</li> </ul> |

5~8ページを参照

※このマニュアルは、パソコンでの操作画面をベースに作成しています。 スマートフォンをご利用の場合、このマニュアルの画面イメージと異なります。ご了承ください。

使用する「施設」から予約

STEPI 使用する施設 と 部屋 を選択 ⇒ 次の画面(時間の選択画面)に自動遷移します。

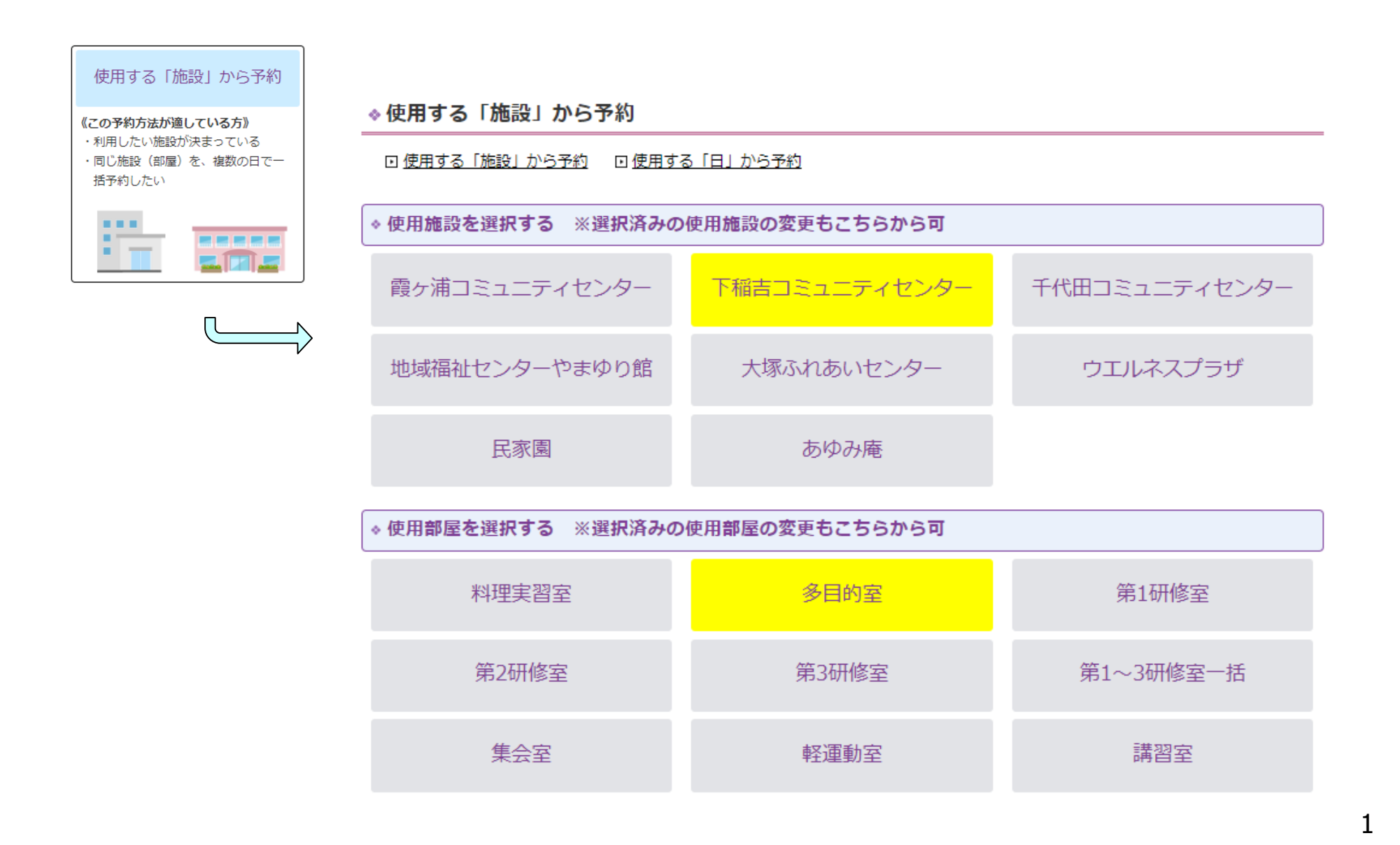

# 使用する「施設」から予約

<u>STEP2</u> 使用したい日をクリックして選択

## ワンポイント

- ・この画面では、複数の日を一度に選択できます。
- ・パソコンで操作する場合、マウスのドラッグで複数の日および時間を選択することができます。

## この画面の補足

・現在予約手続きを進めている施設と部屋を表示しています。

選択中の施設/部屋 下稲吉コミュニティセンター/多目的室

・カレンダー表示の補足

#### ■ 予約期間外

オンライン予約が可能な期間を過ぎている状態を 表しています。

| 選択中の施設/部屋 下稲吉コミュニティセンター/多目的 |           |           |       |            | 目的室        |            |                  |            |            |            |            |            |            |            |            |            |            |            |
|-----------------------------|-----------|-----------|-------|------------|------------|------------|------------------|------------|------------|------------|------------|------------|------------|------------|------------|------------|------------|------------|
| く 前,                        | 月         |           |       |            |            |            |                  | 令和         | 17年2       | 2月         |            |            |            |            |            |            | 翌月         | >          |
|                             |           |           |       |            | ※申込        | レイに        | : <b>入</b> れる    | 前に画        | 面遷移        | するとi       | 閨沢が角       | 聊され        | ます。        |            |            |            |            |            |
|                             | 9:00      | 9:30      | 10:00 | 10:30      | 11:00      | 11:30      | 12:00            | 12:30      | 13:00      | 13:30      | 14:00      | 14:30      | 15:00      | 15:30      | 16:00      | 16:30      | 17:00      | 17:30      |
|                             | 9:30      | 10:00     | 10:30 | 11:00      | 11:30      | 12:00      | 12:30            | 13:00      | 13:30      | 14:00      | 14:30      | 15:00      | 15:30      | 16:00      | 16:30      | 17:00      | 17:30      | 18:00      |
| 2/10(月)                     | -         | -         | -     | -          | -          | -          | -                | -          | -          | -          | -          | -          | -          | -          | -          | -          | -          | -          |
| 2/11(火)                     | -         | -         | -     | -          | -          | -          | -                | -          | -          | -          | -          | -          | -          | -          | -          | -          | -          | -          |
| 2/12(水)                     | -         | -         | -     | -          | -          | -          | -                | -          | -          | -          | -          | -          | -          | -          | -          | -          | -          | -          |
| 2/13(木)                     | -         | -         | -     | -          | -          | -          | -                | -          | -          | -          | -          | -          | -          | -          | -          | -          | -          | -          |
| 2/14(金)                     | -         | -         | -     | -          | -          | -          | -                | -          | -          | -          | -          | -          | -          | -          | -          | -          | -          | -          |
| 2/15(土)                     |           |           |       |            |            |            |                  |            |            |            |            |            |            |            |            |            |            |            |
| 2/16(日)                     |           |           |       |            |            |            |                  |            |            |            |            |            |            |            |            |            |            |            |
|                             | 9:00<br>~ | 9:30<br>~ | 10:00 | 10:30<br>~ | 11:00<br>~ | 11:30<br>~ | 12:00<br>~       | 12:30<br>~ | 13:00<br>~ | 13:30<br>~ | 14:00<br>~ | 14:30<br>~ | 15:00<br>~ | 15:30<br>~ | 16:00<br>~ | 16:30<br>~ | 17:00<br>~ | 17:30<br>~ |
|                             | 9:30      | 10:00     | 10:30 | 11:00      | 11:30      | 12:00      | 12:30            | 13:00      | 13:30      | 14:00      | 14:30      | 15:00      | 15:30      | 16:00      | 16:30      | 17:00      | 17:30      | 18:00      |
| 2/17(月)                     |           |           |       |            |            |            |                  |            |            |            |            |            |            |            |            |            |            |            |
| 2/18(火)                     |           |           |       |            |            |            |                  |            |            |            |            |            |            |            |            |            |            |            |
| 2/19(水)                     |           |           |       |            |            |            |                  |            |            |            |            |            |            |            |            |            |            |            |
| 2/20(木)                     |           |           |       |            |            |            |                  |            |            |            |            |            |            |            |            |            |            |            |
| 2/21(金)                     |           |           |       |            |            |            |                  |            |            |            |            |            |            |            |            |            |            |            |
| 2/22(土)                     |           |           |       |            |            |            |                  |            |            |            |            |            |            |            |            |            |            |            |
| 2/23(日)                     |           |           |       |            |            |            |                  |            |            |            |            |            |            |            |            |            |            |            |
|                             | 9:00      | 9:30      | 10:00 | 10:30      | 11:00      | 11:30      | 12:00            | 12:30      | 13:00      | 13:30      | 14:00      | 14:30      | 15:00      | 15:30      | 16:00      | 16:30      | 17:00      | 17:30      |
|                             | 9:30      | 10:00     | 10:30 | 11:00      | 11:30      | 12:00      | ~<br>12:30       |            |            | ~<br>14:00 | ~<br>14:30 | 15:00      | 15:30      | 16:00      | 16:30      | 17:00      | 17:30      | ~<br>18:00 |
| 2/24(月)                     |           |           |       |            |            |            |                  |            |            |            |            |            |            |            |            |            |            |            |
| 2/25(火)                     |           |           |       |            |            |            |                  |            |            |            |            |            |            |            |            |            |            |            |
| 2/26(水)                     |           |           |       |            |            |            |                  |            |            |            |            |            |            |            |            |            |            |            |
| 2/27(木)                     |           |           |       |            |            |            |                  |            |            |            |            |            |            |            |            |            |            |            |
| 2/28(金)                     |           |           |       |            |            |            |                  |            |            |            |            |            |            |            |            |            |            |            |
| •                           |           |           |       |            |            |            |                  |            |            |            |            |            |            |            |            |            |            | ÷          |
| 6                           |           |           |       |            |            |            |                  |            |            |            |            |            |            |            |            |            |            |            |
|                             |           | 电         | ⊾Ւレイ  | に入れ        | 5          |            |                  | ۲          | レイを        | 観する        | 6          |            |            | 選          | Rを一括       | 解除す        | อ          |            |
| 予約                          | 可能        |           | 呈択状態  | 。<br>済     | トレイን       | 自加済        | <mark>×</mark> 予 | 約不可        | ×          | 予約不可       | 可 (連携      | 携する音       | 『屋)        | 一予         | 約期間        | <u>*</u>   |            |            |

STEP2~3

# 使用する「施設」から予約

STEP4~5

<u>STEP4</u> 必須情報その他必要な情報を入力

<u>STEP5</u> 確認画面に進む をクリック

## ワンポイント

複数の日や部屋がトレイに入っている場合で、使用 目的等が共通しているときは、

この必須情報をトレイ内の全ての予約に反映 をクリック

すると、同じ内容がトレイ内の全ての予約に反映さ れます。

※予約の内容が一部だけ異なる場合でも、この機能を 使うことで入力の手間を減らすことができます。

※反映範囲は右図のオレンジ色枠内です。これらの項 目以外(備品や照明情報)は、反映されません。

### この画面の補足

付帯 「備品」または「照明」に関する設定がある 施設(部屋)の場合のみ表示されます。 必要に応じて入力してください。

|           | r at in the                | カこの予約を取消                  | この必須情報をトレイ内の全ての                                                                                                    | 予約に反映         |                     |  |  |
|-----------|----------------------------|---------------------------|----------------------------------------------------------------------------------------------------|---------------|---------------------|--|--|
|           |                            | 施設                        | 下稲吉コミュニティセンター                                                                                                    | 部屋            | 多目的室                |  |  |
|           |                            | 使用日                       | 2025年2月17日                                                                                                    | 使用時間          | 13:00~15:00         |  |  |
|           |                            | 使用人数                      | 15名                                                                                                    | うち市内在住者       | 15名                 |  |  |
|           | 必須                         | 使用目的                      | 紙芝居の練習                                                                                                    |               |                     |  |  |
| 予約<br>1/2 | 情報                         | 営利目的                      | <ol> <li>個人又は団体が営利を目的として使用 しない</li> <li>営利を目的とする物品販売、入場料徴収等 なし</li> <li>使用者間における報酬類の投受 なし</li> <li>の円</li> </ol>                       |               |                     |  |  |
|           |                            | 使用料の減免の申請                 | (7) 市内の自治会組織、事業費助成型補助;                                                                                                    | 金の交付を受ける団体が、2 | 公共的又は公益的な活動を目的。 て利用 |  |  |
|           | 付帯<br>情報                   | 備品                        |                                                                                                    |               |                     |  |  |
|           |                            | 使用日                       | 2025年2月21日                                                                                                    | 使用時間          | 14:00~16:00         |  |  |
|           |                            | 施設                        | 下稲吉コミュニティセンター                                                                                                    | 部屋            | 多目的室                |  |  |
|           | d                          | 使用日                       | 2025年2月21日                                                                                                    | 使用时间          | 14:00~16:00         |  |  |
|           |                            | 使用人数                      | 0名                                                                                                    | うち市内在住者       | うち市内在住者が入力されていません   |  |  |
|           |                            |                           |                                                                                                    |               |                     |  |  |
|           | 必須                         | 使用目的                      | 使用目的が入力されていません                                                                                                    |               |                     |  |  |
| 予約<br>2/2 | -<br>必須 <sup>-</sup><br>情報 | 使用目的<br>當利目的              | 使用目的が入力されていません   1. 個人又は団体が営利を目的として使用   選択されていません  2. 営利を目的とする物品販売、入場料徴収   選択されていません  3. 使用者間における報酬類の授受   選択されていません                    | Ş             |                     |  |  |
| 予約<br>2/2 | - 必須<br>情報<br>-            | 使用目的<br>営利目的<br>使用料の減免の申請 | 使用目的が入力されていません   1. 個人又は団体が営利を目的として使用  選択されていません  2. 営利を目的とする物品販売、入場料徴収  選択されていません  3. 使用者間における報酬類の授受  選択されていません  使用料の免除・減額の申請が選択されていい | 等ません          |                     |  |  |

# 使用する「施設」から予約

<u>STEP6</u>予約の内容を確認し、 <u>Lawar Magaza</u> をクリック

#### ♦ 予約内容確認

#### 予約内容をご確認ください。 これでよろしければ「上記内容で予約登録する」を押してください。

|     | 施設・部屋        | 下稲吉コミュニティセンター 多目的室                                                                  | 福吉コミュニティセンター 多目的室 |     |  |  |  |  |  |  |
|-----|--------------|-------------------------------------------------------------------------------------|-------------------|-----|--|--|--|--|--|--|
|     | 予約日時         | 2025年2月17日 13:00~15:00                                                              |                   |     |  |  |  |  |  |  |
|     | 使用人数         | 15名                                                                                 | うち市内在住者           | 15名 |  |  |  |  |  |  |
|     | 使用目的         | 紙芝居の練習                                                                              |                   |     |  |  |  |  |  |  |
| 1/2 | 営利目的         | 1. 個人又は団体が営利を目的として使用 しない<br>2. 営利を目的とする物品販売、入場料徴収等 なし<br>3. 使用者間における報酬類の授受 なし<br>0円 |                   |     |  |  |  |  |  |  |
|     | 使用料の免除・減額の申請 | (7)市内の自治会組織、事業費助成型補助金の交付を受ける団体が、公共的又は公益的な活動を目的として利用                                 |                   |     |  |  |  |  |  |  |
|     | 備品           |                                                                                     |                   |     |  |  |  |  |  |  |

|     | 施設・部屋              | 下稲吉コミュニティセンター 多目的室                                                                                               | 副吉コミュニティセンター 多目的室     |     |  |  |  |  |  |  |
|-----|--------------------|----------------------------------------------------------------------------------------------------|-----------------------|-----|--|--|--|--|--|--|
|     | 予約日時               | 2025年2月21日 14:00~16:00                                                                                           | 025年2月21日 14:00~16:00 |     |  |  |  |  |  |  |
|     | 使用人数               | 15名                                                                                                    | うち市内在住者               | 15名 |  |  |  |  |  |  |
| 王伯  | <b>使用目的</b> 紙芝居の練習 |                                                                                                    |                       |     |  |  |  |  |  |  |
| 2/2 | 営利目的               | <ol> <li>個人又は団体が営利を目的として使用 しない</li> <li>営利を目的とする物品販売、入場料徴収等 なし</li> <li>使用者間における報酬類の授受 なし</li> <li>0円</li> </ol> |                       |     |  |  |  |  |  |  |
|     | 使用料の免除・減額の申請       | (7)市内の自治会組織、事業費助成型補助金の交付を受ける団体が、公共的又は公益的な活動を目的として利用                                                              |                       |     |  |  |  |  |  |  |
|     | 備品                 |                                                                                                    |                       |     |  |  |  |  |  |  |

\_\_\_\_\_ 戻る 上記内容で予約登録する

## この画面が表示されれば、予約は完了です。

**STEP6** 

|   | ◇ 施設予約                                                                                                    |
|---|----------------------------------------------------------------------------------------------------|
|   | ユーザー名                                                                                                    |
|   | ● □文化施設予約トップページ □予約一覧 □利用者情報変更 □利用規約 □利用マニュアル □□グアウト ◆予約完了                                                              |
|   | ご登録いただいているメールアドレスに予約完了メールを送信しました。<br>※ [送信元メールアドレス] shisetsu-yoyaku@city.kasumigaura.lg.jp<br>このあと、施設の担当者が確認後、料金が確定します。 |
| l | 料金が確定しましたらご登録いただいているメールアドレスに料金確定メールを送信します。                                                                              |

| 予約完了後の流れ     |            |  |  |  |  |
|--------------|------------|--|--|--|--|
| 【利用者】        | 予約完了       |  |  |  |  |
| $\downarrow$ |            |  |  |  |  |
| 《市担当者》       | 内容・利用料の確認  |  |  |  |  |
|              | 料金確定メールの送信 |  |  |  |  |
| $\downarrow$ |            |  |  |  |  |
| 【利用者】        | 料金確定メールの受信 |  |  |  |  |

翌月 >

STEPI 使用する日 と 施設 を選択 ⇒ 次の画面(時間の選択画面)に自動遷移します。

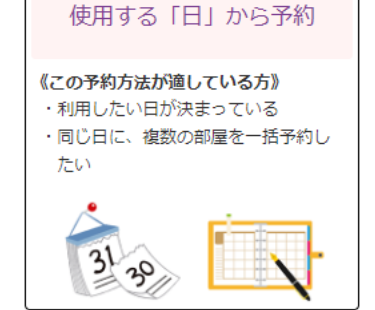

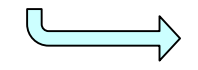

♦使用する「日」から予約

□ 使用する「施設」から予約 □ 使用する「日」から予約

日付と施設を選択してください。

#### ◆使用日を選択する ※選択済みの使用日の変更もこちらから可

< 前月

| B  | 月  | 火  | 水  | 木  | 金  | ±  |
|----|----|----|----|----|----|----|
|    |    |    |    |    |    | 1  |
| 2  | 3  | 4  | 5  | 6  | 7  | 8  |
| 9  | 10 | 11 | 12 | 13 | 14 | 15 |
| 16 | 17 | 18 | 19 | 20 | 21 | 22 |
| 23 | 24 | 25 | 26 | 27 | 28 |    |

令和7年2月

# ・使用施設を選択する ※選択済みの使用施設の変更もこちらから可 一酸ヶ浦コミュニティセンター 下稲吉コミュニティセンター ・比城福祉センターやまゆり館 大塚ふれあいセンター ・ウエルネスプラザ ・・ ・ ・ ・ ・ ・ ・ ・ ・ ・ ・ ・ ・ ・ ・ ・ ・ ・ ・ ・ ・ ・ ・ ・ ・ ・ ・ ・ ・ ・ ・ ・ ・ ・ ・ ・ ・ ・ ・ ・ ・ ・ ・ ・ ・ ・ ・ ・ ・ ・ ・ ・ ・ ・ ・ ・ ・ ・ ・ ・ ・ ・ ・ ・ ・ ・ ・ ・ ・ ・ ・ ・ ・ ・ ・ ・ ・ ・ ・ ・ ・ ・ ・ ・ ・ ・ ・ ・ ・ ・ ・ ・ ・ ・ ・ ・ ・ ・ ・ ・ ・ ・ ・ ・ ・ ・ ・ ・

STEP2~3

STEP2 使用したい 部屋 と 時間 を選択 選択中の施設<br />
下稲吉コミュニティセンター 選択後、 |をクリック STEP3 申込トレイに入れる < 前月 前日 令和7年2月28日(金) 前週 翌週 翌月> ※申込トレイに入れる前に画面遷移すると選択が解除されます 10:00 10:30 11:00 11:30 12:00 12:30 13:00 13:30 14:00 8:30 9:00 9:30 14:30 15:00 15:30 16:00 16:30 部屋名 9:00 9:30 10:00 10:30 11:00 11:30 12:00 12:30 13:00 13:30 14:00 14:30 15:00 15:30 16:00 16:30 17:00 料理実習室 × × 多目的室 ワンポイント 第1研修室 第2研修室 ・この画面では、複数の部屋と時間を一度に選択でき 第3研修室 ます。 第1~3研修室-・パソコンで操作する場合、マウスのドラッグで複数 括 の日および時間を選択することができます。 8:30 9:00 9:30 10:00 10:30 11:00 11:30 12:00 12:30 13:00 13:30 14:00 16:00 16:30 14:30 15:00 15:30 部屋名 9:00 9:30 10:00 10:30 11:00 11:30 12:00 12:30 13:00 13:30 14:00 14:30 15:00 15:30 16:00 16:30 17:00 集会室 軽運動室 この画面の補足 講習室 相談室 ・現在予約手続きを進めている施設を表示しています。 申込トレイに入れる トレイを確認する 選択を一括解除する 選択中の施設<br />
下稲吉コミュニティセンター ●予約可能 ● 選択状態 済 トレイ追加済 × 予約不可 × 予約不可 (連携する部屋) ■ 予約期間外 ・カレンダー表示の補足 × 予約不可(連携する部屋) 《例》 第1会議室 一続きで使用できる部屋の一つが、既に予約され、 第2会議室 または予約されようとしていることを表しています。 第3会議室

第1、第2、第3会議室を一続きで使用するときに、一括で選択できる項目

第1~3会議室-

括

× ×

STEP5

STEP4~5

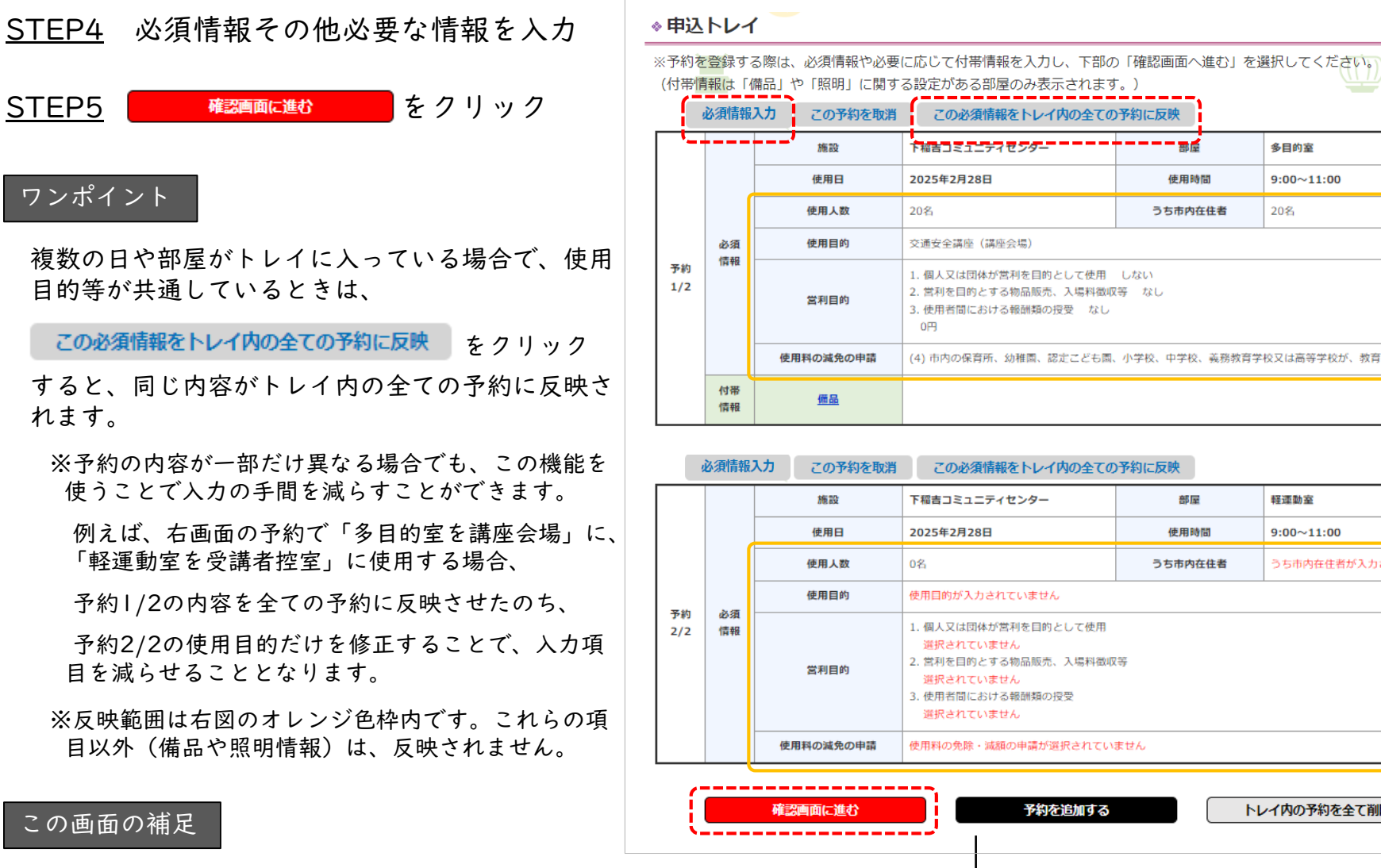

「備品」または「照明」に関する設定がある 付帯 情報 施設(部屋)の場合のみ表示されます。 必要に応じて入力してください。

この必須情報をトレイ内の全ての予約に反映 下福吉コミュニティセンター 多目的室 2025年2月28日 使用時間 9:00~11:00 20名 うち市内在住者 20名 交通安全講座(講座会場) 1. 個人又は団体が営利を目的として使用 しない 2. 営利を目的とする物品販売、入場料徴収等 なし 3. 使用者間における報酬類の授受 なし 0円 (4)市内の保育所、幼稚園、認定こども園、小学校、中学校、義務教育学校又は高等学校が、教育を目的として利用 この予約を取消 この必須情報をトレイ内の全ての予約に反映 下稲吉コミュニティセンター 部屋 軽運動室 2025年2月28日 使用時間 9:00~11:00 うち市内在住者 うち市内在住者が入力されていません 0名 使用目的が入力されていません 1. 個人又は団体が営利を目的として使用 選択されていません 2. 営利を目的とする物品販売、入場料徴収等 選択されていません 3. 使用者間における報酬類の授受 選択されていません 使用料の免除・減額の申請が選択されていません 予約を追加する トレイ内の予約を全て削除 予約する施設や部屋を追加したいとき トレイ内を空にしたいとき

<u>STEP6</u>予約の内容を確認し、 <u>Lawar Magaza</u> をクリック

| 予約内容をご確認ください。<br>これでよろしければ「上記内容で予約登録する」を押してください。 |              |                                                                              |                                                        |     |  |  |  |  |  |
|--------------------------------------------------|--------------|------------------------------------------------------------------------------|--------------------------------------------------------|-----|--|--|--|--|--|
| 施設・部屋         下稲吉コミュニディセンター 多目的室                 |              |                                                                              |                                                        |     |  |  |  |  |  |
|                                                  | 予約日時         | 2025年2月28日 9:00~11:00                                                        |                                                        |     |  |  |  |  |  |
|                                                  | 使用人数         | 20名                                                                          | うち市内在住者                                                | 20名 |  |  |  |  |  |
|                                                  | 使用目的         | 交通安全講座(講座会場として)                                                              |                                                        | ·   |  |  |  |  |  |
| <b>予</b> 約<br>1/2                                | 営利目的         | 1. 個人又は団体が営利を目的として使用し<br>2. 営利を目的とする物品販売、入場料徴収等<br>3. 使用者間における報酬類の授受なし<br>0円 |                                                        |     |  |  |  |  |  |
|                                                  | 使用料の免除・減額の申請 | (4) 市内の保育所、幼稚園、認定こども園、小                                                      | (4) 市内の保育所、幼稚園、認定こども園、小学校、中学校、義務教育学校又は高等学校が、教育を目的として利用 |     |  |  |  |  |  |
|                                                  | 備品           |                                                                              |                                                        |     |  |  |  |  |  |

|     | 施設·部屋        | 下稲吉コミュニティセンター 軽運動室                                                                                               |         |     |  |  |  |  |  |  |  |
|-----|--------------|----------------------------------------------------------------------------------------------------|---------|-----|--|--|--|--|--|--|--|
|     | 予約日時         | 2025年2月28日 9:00~11:00                                                                                            |         |     |  |  |  |  |  |  |  |
|     | 使用人数         | 20名                                                                                                    | うち市内在住者 | 20名 |  |  |  |  |  |  |  |
| 王帅  | 使用目的         | 交通安全講座 (受講者控室として)                                                                                                |         |     |  |  |  |  |  |  |  |
| 2/2 | 営利目的         | <ol> <li>個人又は団体が営利を目的として使用 しない</li> <li>営利を目的とする物品販売、入場料徴収等 なし</li> <li>使用者間における報酬類の授受 なし</li> <li>0円</li> </ol> |         |     |  |  |  |  |  |  |  |
|     | 使用料の免除・減額の申請 | -<br>(4) 市内の保育所、幼稚園、認定こども園、小学校、中学校、義務教育学校又は高等学校が、教育を目的として利用                                                      |         |     |  |  |  |  |  |  |  |
|     | 備品           |                                                                                                    |         |     |  |  |  |  |  |  |  |

上記内容で予約登録する

## この画面が表示されれば、予約は完了です。

**STEP6** 

| ◇ 施設予約                                                                                                    |
|----------------------------------------------------------------------------------------------------|
| ユーザー名<br>○文化施設予約トップページ □予約一覧 □利用者情報変更 □利用規約 □利用マニュアル □ログアウト<br>◆予約完了                                                                                                |
| ご登録いただいているメールアドレスに予約完了メールを送信しました。<br>※【送信元メールアドレス】shisetsu-yoyaku@city.kasumigaura.lg.jp<br>このあと、施設の担当者が確認後、料金が確定します。<br>料金が確定しましたらご登録いただいているメールアドレスに料金確定メールを送信します。 |

| 予約完了後の流れ          |
|-------------------|
| 【利 用 者】予約完了       |
| $\checkmark$      |
| 《市担当者》内容・利用料の確認   |
| 料金確定メールの送信        |
| $\checkmark$      |
| 【利 用 者】料金確定メールの受信 |